**UDEM** 

## **TRAYECTO UDEM**

# MANUAL DE USUARIO ESTUDIANTE

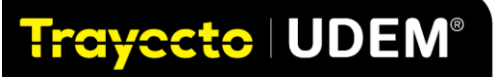

**UDEM** 

## Contenido

| BIENVENID@S:                                           | 3  |
|--------------------------------------------------------|----|
| 1. INGRESO A TRAYECTO UDEM                             | 4  |
| 2. CONFIGURACIÓN DE TU PERFIL                          | 4  |
| 3. ENVÍO DE MENSAJES Y GESTIONAR CITA CON TU ASESOR    | 7  |
| 4. VISTA RÁPIDA A TU INFORMACIÓN                       | 9  |
| 5. REVISA TU AVANCE ACADÉMICO                          | 10 |
| 6. CREA UNA RUTA IDEAL PARA TU PROGRAMA ACADÉMICO      | 12 |
| 7. APLICA UNA RUTA DE OTRO PROGRAMA A TU PERFIL        | 18 |
| 8. PLANEAR EL HORARIO                                  | 20 |
| ANEXO. SIGNIFICADO DE MENSAJES DEL SISTEMA Y CONTACTOS | 27 |

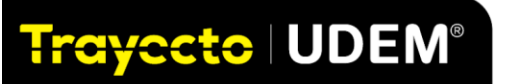

### **BIENVENID@S:**

#### Estimad@ estudiante,

En este manual encontrarás información relevante para utilizar la plataforma **Trayecto UDEM**, en donde podrás realizar diversas acciones que te ayudarán a planear tu programa académico, analizar tu avance académico, registrar tu horario y conectarte con tu asesor, de manera ágil e intuitiva, basada en inteligencia artificial.

Nos complace brindarte herramientas para mejorar tu experiencia al planear tu ruta académica y formativa en la UDEM.

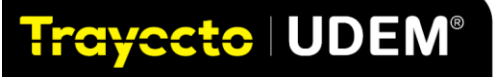

## **1. INGRESO A TRAYECTO UDEM**

Ingresa al sitio web: trayecto.udem.edu:

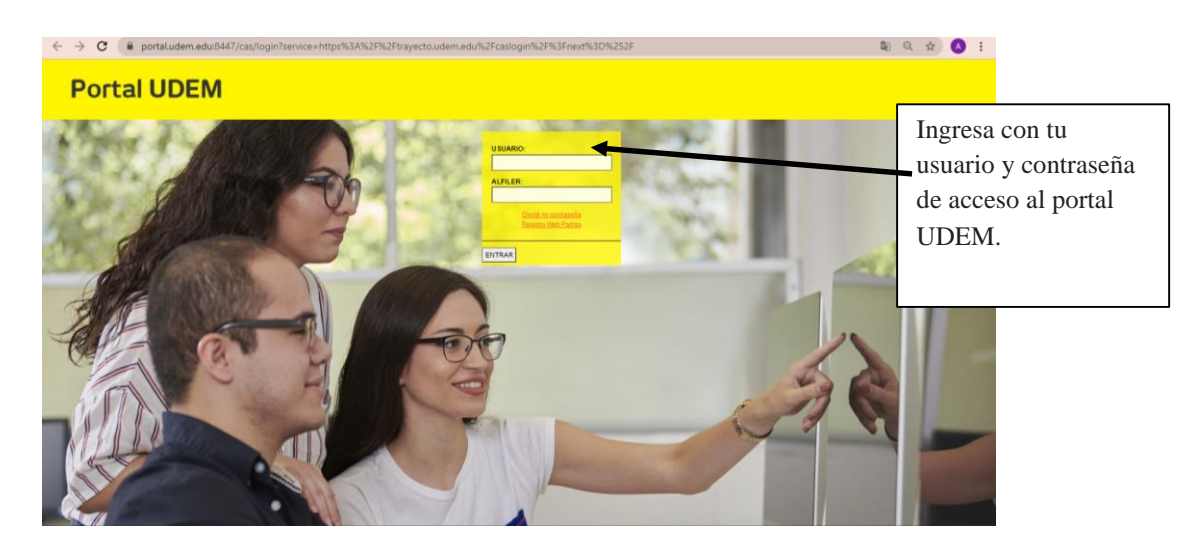

Al ingresar a Trayecto UDEM, se muestra la pantalla principal.

## 2. CONFIGURACIÓN DE TU PERFIL

En esta sección podrás personalizar tu perfil, agregar tu foto, configurar las frecuencias de mensajes, notificaciones y además definir la forma en la que deseas visualizar los reportes de auditorías.

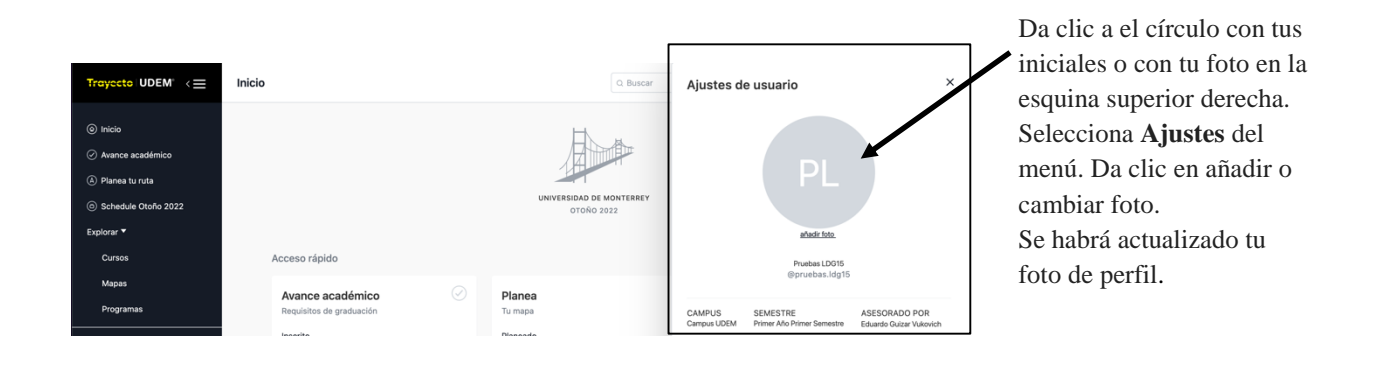

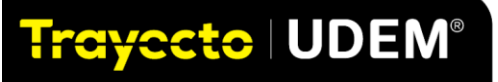

#### Ver Configuraciones

En la opción de **ver configuraciones** puedes seleccionar la forma en que deseas visualizar el tablero de avisos y barra de progreso, entre otros.

| 3                           |
|-----------------------------|
|                             |
| Selecciona el formato en    |
| el que deseas visualizar la |
| información en el panel de  |
| control                     |
|                             |
|                             |
|                             |
|                             |
|                             |

#### **Zona Horaria Actual**

Para configurar la zona horaria en la que te encuentres, selecciona Central Time- Mexico City

| Zona Horaria Actual<br>Usamos esta zona horaria para mostrar los tiempos contextualmente en toda la<br>plataforma.   | Selecciona la zona horaria en la que te encuentres. |
|----------------------------------------------------------------------------------------------------|-----------------------------------------------------|
| (GMT-06:00) Central Time - Mexico City                                                                               | Selecciona idioma de tu<br>preferencia              |
| Choose the language for the entire platform. University data such as courses, description etc. will remain the same. |                                                     |
| Spanish                                                                                                    |                                                     |
|                                                                                                    |                                                     |

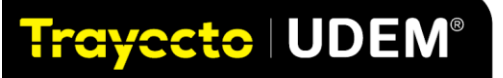

#### Notificaciones de correo electrónico e intereses.

Da clic en el ícono de la campanita, aquí podrás configurar cómo deseas que te lleguen las notificaciones a tu correo electrónico.

| Trayecto   UDEM" <= | Cursos |                                                                                                    | Q Buscar                                                                                                    |                             | 0 🗄 🛙                                                                                      | A C                                                 | PI                           |
|---------------------|--------|----------------------------------------------------------------------------------------------------|----------------------------------------------------------------------------------------------------|-----------------------------|--------------------------------------------------------------------------------------------|-----------------------------------------------------|------------------------------|
| Cursos<br>Mapas     | ¥      | Nuestra navegación ha sido actual                                                                                                    | izada                                                                                                    |                             |                                                                                            |                                                     | ×                            |
|                     |        | Notificaciones                                                                                                    | Ajustes                                                                                                    | ×                           |                                                                                            |                                                     |                              |
|                     |        | Dónde le gustaría ser notificado<br>Notificaciones de correo elec<br>pruebas.ldg15@udem.edu                                                                                                    | ?<br>ctrónico                                                                                                    |                             |                                                                                            |                                                     |                              |
|                     |        | Notificaciones De Correo Electrónico<br>Esta configuración controla cómo se le notifi<br>mensajes (por ejemplo, si un asesor comenta<br>notificación en la aplicación, independienten<br>electrónico.<br>Instantáneo                                    | o: Mensajes<br>ca por correo electrónico de los<br>o sobre su plan). Siempre recibirá<br>nente de la configuración de su r                                            | à una<br>seco               | Selecciona<br>notificacione<br>correo, la fre<br>para recibirl<br>recomendar<br>instantáne | en<br>es de<br>ecueno<br>os; te<br>nos<br><b>o.</b> | cia                          |
|                     |        | Notificaciones Por Correo Electrónic<br>Esta configuración controla cómo se te notifi<br>administrador realiza algún cambio en tu ava<br>cuando se realiza una actualización de inforr<br>notificación en la aplicación, independienten<br>electrónico. | o: Actualizaciones De Plan<br>ca por correo electrónico cuand<br>nce académico, planeación u ho<br>nación. Siempre recibirás una<br>nente de la configuración de tu c | o un<br>orario, o<br>orrreo | Selecciona<br>apartado la<br>con la que o<br>recibir las<br>actualizacio<br>revisiones d   | en este<br>frecue<br>leseas<br>nes de<br>le tu pl   | e<br>Incia<br>S<br>P<br>Ian. |

## Recomendaciones de uso:

- En caso de que no puedas tener acceso constante a Trayecto UDEM durante el día, se recomienda la opción de **instantáneo** que te mantendrá actualizado de las interacciones que tengas en la plataforma.
- La opción **diario** la podrás utilizar en caso de que puedas tener consulta constante en Trayecto UDEM y de esta manera evites la sobrecarga de correos en tu bandeja de entrada.

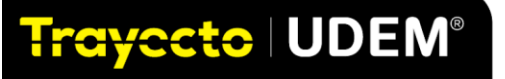

## 3. ENVÍO DE MENSAJES Y GESTIONAR CITA CON TU ASESOR

Haz clic en la parte superior derecha de la pantalla seleccionando el **ícono de sobre**, este es el **Centro de Mensajes**. Aquí podrás enviar mensajes y programar citas. Para enviar un mensaje a tu asesor da clic al nombre de tu asesor a quien dirigirás el mensaje e inicia a escribir en el cuadro de texto y al terminar da clic en el botón con la fecha azul.

| Trayacto UDEM* <       ③ Inicio       ④ Avance académico            |                                                                         | Q Buscar                                               |                               |                                                                                                    | Selecciona el sobre,<br>selecciona tu asesor e<br>ingresa el mensaje y<br>presiona el botón con la |
|---------------------------------------------------------------------|-------------------------------------------------------------------------|--------------------------------------------------------|-------------------------------|----------------------------------------------------------------------------------------------------|----------------------------------------------------------------------------------------------------|
| <ul> <li>Planea tu ruta</li> <li>Schedule Primavera 2022</li> </ul> |                                                                         | UNIVERSIDAD DE MONTERREY<br>PRIMAVERA 2022             |                               | < Alejandra Gómez Guerra<br>Oficial ①                                                                                                    | nita                                                                                               |
| Explorar 🔻<br>Cursos                                                | Acceso Rápido                                                           |                                                        |                               |                                                                                                    | ,nte                                                                                               |
| Rutas<br>Programas                                                  | Avance académico<br>Requisitos de Graduación                            | Planea (A)<br>Tu ruta                                  | Horario<br>de tus curso       | •                                                                                                    |                                                                                                    |
| QUICK LINKS<br>Appointments<br>Calandaria Académico                 | Ingeniería en Gestión Empresarial<br>Restante<br>59 courses 331 credits | 11 Cursos (Primavera 2022)<br>18 más cursos planificar | 11 courses -<br>Sin actividad | Necesitas ayuda? Envía un mer<br>Asesor o programar u                                                                                              | nsaje a tu oficial<br>na cita                                                                      |
|                                                                     |                                                                         |                                                        |                               | Alejandra Gómez Guerra pu<br>perfil, ver y verificar su plan,<br>información de su título, plan<br>programas inscritos, cursos a<br>calificaciones | ede ver tu<br>acceda a la<br>semestral,<br>interiores                                              |
| Gestionar cit                                                       | tas con tu asesor                                                       |                                                        |                               | Hola maestra, necesito ayuda con mi planea                                                                                                    | ición.                                                                                             |

Gestionar citas con tu asesor

Para programar una cita con tu asesor en el Centro de Mensajes da clic a Programar una cita.

| Alejandra Gómez Guerra × Oficial ③                                                                                                    | _ |
|----------------------------------------------------------------------------------------------------|---|
| 🗎 Programar una cita                                                                                                    |   |
|                                                                                                    | _ |
| Necesitas ayuda? Envía un mensaje a tu oficial<br>Asesor o programar una cita                                                                                                    |   |
| Alejandra Gómez Guerra puede ver tu<br>perfil, ver y verificar su plan, acceda a la<br>información de su título, plan semestral,<br>programas inscritos, cursos anteriores y<br>calificaciones |   |
| Hola maestra, necesito ayuda con mi planeación.                                                                                                    |   |

También puedes hacerlo dando clic al menú del lado izquierdo. Da clic en **Citas o** *Appointments*, ahora elige **Programar una cita** o *schedule appointment*, escribe el nombre de tu asesor (si no recuerda su nombre recuerda que en Inicio se encuentra abajo o en tu Avance académico).

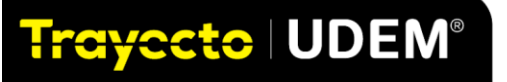

| Trayecto UDEM <=                                             | Inicio                                                                            | Q Buscar                                                      | Todas las citas                                                          |
|--------------------------------------------------------------|-----------------------------------------------------------------------------------|---------------------------------------------------------------|--------------------------------------------------------------------------|
| Cursos                                                       | Requisitos de graduación                                                          | Tu mapa                                                       | Programar una cita                                                       |
| Mapas<br>Programas                                           | Inscrito<br>Licenciatura en Diseño Gráfico<br>Restante<br>55 cursos - 350 credite | Planeado<br>5 Cursos (Otoño 2022)<br>67 más cursos planificar | Próximas citas<br>Sin citas                                              |
| Citas<br>Citas<br>Calendario académico<br>Tus notificaciones | Ver avance                                                                        | Ir al planificade                                             | Citas anteriores<br>Oct 25, 09:30 AM<br>Cita con Zita Nerí López Bedolla |

Se mostrarán los días de su agenda, al dar clic en alguno de ellos podrás ver los horarios que tiene disponible.

Selecciona el tipo de reunión y da clic en alguno de los espacios disponibles que se adecúe a tu horario.

|                                | JE Z              |           |         |               |               |                 |
|--------------------------------|-------------------|-----------|---------|---------------|---------------|-----------------|
| Seleccio                       | nar asesoi        | r o grupo |         |               |               |                 |
| Q Zita                         | Nerí Lópe         | z Bedolla |         |               |               |                 |
| Tipo de                        | reunión (ł        | oloque de | tiempo) |               |               |                 |
| PPF                            |                   |           |         |               |               | ~               |
| Localiza                       | ción              |           |         |               |               |                 |
| Video                          | Call              |           |         |               |               |                 |
| 01101 011                      |                   |           |         |               |               |                 |
| PASO 2 I<br>Sep 20             | DE 2              |           |         |               | <             | $\left \right>$ |
| PASO 2 I<br>Sep 20<br>SUN      | 22<br>22<br>MON   | TUE       | WED     | THU           | <<br>FRI      | ><br>SAT        |
| PASO 2 I<br>Sep 20<br>SUN      | 22<br>MON         | TUE       | WED     | THU<br>1      | FRI<br>2      | ><br>SAT        |
| PASO 2 I<br>Sep 20<br>SUN<br>4 | DE 2<br>22<br>MON | TUE<br>6  | WED     | THU<br>1<br>8 | FRI<br>2<br>9 | ><br>SAT<br>10  |

Una vez que elegiste el día se despliegan los horarios disponibles de tu asesor. Elige el que tú necesites y da clic. Escribe el tema y la descripción de la cita. Da clic en **Horario** y quedará agendada tu cita.

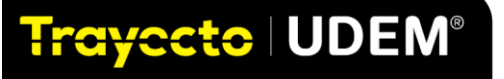

| 05:00 PM            | 05:30 PM        | 06:00 PM | 06:30 PI | N |     |  |
|---------------------|-----------------|----------|----------|---|-----|--|
| (GMT-05:00) A       | merica/Mexico_( | City     |          |   |     |  |
| Tema (reque         | rido)           |          |          |   |     |  |
| Asesoría            |                 |          |          |   |     |  |
| Descripción         | (requerido)     |          |          |   |     |  |
| Para mi <u>PP</u> I | 1               |          |          |   |     |  |
|                     |                 |          |          |   |     |  |
|                     |                 |          |          |   |     |  |
|                     |                 |          |          |   | _ / |  |

Aparece un mensaje de "cita programada exitosamente".

## 4. VISTA RÁPIDA A TU INFORMACIÓN

En el menú Inicio (*Home*), podrás confirmar tu información y tener acceso rápido a tu **Avance** académico (*track progress*), tu planeación en **Planea tu ruta** (*pathway*), así como revisar tu horario actual (*Schedule*).

| Trayecto   UDEM" <=       |                                               | Q Buscar                                                         | 0 🛱 🗹 🗘 AC                                                                  |
|---------------------------|-----------------------------------------------|------------------------------------------------------------------|-----------------------------------------------------------------------------|
|                           | Revisa las                                    |                                                                  |                                                                             |
| Inicio                    | materias cursadas                             | H                                                                |                                                                             |
| Ø Avance académico        | y por cursar en tu                            |                                                                  |                                                                             |
| A Planea tu ruta          | avance                                        |                                                                  | Selecciona Horario                                                          |
| Schedule Primavera 2022   | deddenneo.                                    | UNIVERSIDAD DE MONTERREY<br>PRIMAVERA 2022                       | para revisarlo.                                                             |
| Explorar 🔻                |                                               |                                                                  |                                                                             |
| Cursos                    | Acceso Rápido                                 |                                                                  |                                                                             |
| Rutas                     |                                               | Diamas                                                           |                                                                             |
| Programas                 | Requisitos de Graduación                      | Tu ruta                                                          | de tus cursos                                                               |
| QUICK LINKS               | Inscrito<br>Ingeniería en Gestión Empresarial | Planeado<br>7 Cursos (Primavera 2022)<br>2 más cursos planificar | Programado para Primavera 2022<br>7 courses - 7 sections<br>Sin actividades |
| Appointments              | Restante                                      | 2 mas carsos plannear                                            | Sinderviolees                                                               |
| Calendario Académico      | ST COURSES 200 CIEUIS                         |                                                                  |                                                                             |
| Tus notificaciones        |                                               |                                                                  |                                                                             |
| Administrar Configuración | Ver avance                                    | Ir al Planificador                                               | Ir a Vista Semanal                                                          |
| Reportar un problema      |                                               |                                                                  |                                                                             |

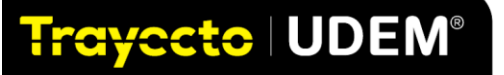

## 5. REVISA TU AVANCE ACADÉMICO

En el menú principal de la izquierda, selecciona **Avance académico** (*track progress*) y podrás analizar el avance de tu programa por áreas, cumplimientos curriculares y cocurriculares, así como Servicio Social y *TOEFL* 

| Trayecto   UDEM" <=                                                                                                    |                                                                                                    | Q. Buscar                                                                                                    | 0                                                                         | Ë 🗹 🇘                              | AC                                                  |
|----------------------------------------------------------------------------------------------------|----------------------------------------------------------------------------------------------------|----------------------------------------------------------------------------------------------------|---------------------------------------------------------------------------|------------------------------------|-----------------------------------------------------|
| <ul> <li>Inicio</li> <li>Avance académico</li> <li>Planea tu ruta</li> <li>Schedule Primavera 2022</li> <li>Explorar *</li> </ul> | Ana Paula Tamez Ca<br>ana.tamezc <u>anaudem.ed</u><br>Segundo Año Cuarto Semest<br>Ingeniería en Gestión Em<br>+ <u>arreat programa</u><br>© Campus UDEM EV 2021<br>© Nuevo León © PPU: 0 | IVazos<br>Iu_000584552<br>tre - Escuela De Ingeniería Y Tecnologías<br>ipresarial<br>1 (Otoño 2021) @ ( <u>GMT-06:00 central 2006</u> )<br>9 IBB: 6 © No Aplica AG (1995) © PAM: | 640                                                                       | Barra de<br>el verde i<br>materias | progreso en donde<br>representa las<br>acreditadas. |
| Cursos<br>Rutas                                                                                                    | OFICIAL                                                                                                    |                                                                                                    | 16 CURSADO 7 REGISTRADO                                                   | 37 RESTANTE                        |                                                     |
| Programas                                                                                                    |                                                                                                    |                                                                                                    |                                                                           |                                    |                                                     |
| QUICK LINKS<br>Appointments<br>Calendario Académico<br>Tus notificaciones                                                         | FR Fabricio Fernández Ríos     fabricio fernandez@udem.edu     Schedule Appointment                                                                                                    | ADORCION DE LA PLAIAFORMA<br>+ + + + +<br>CPROMEDIO OTOÑO '21<br>96.89                                                                                                    | INTERESES<br>No Se Agregaron Intereses<br>+ <u>haga clic para agregar</u> |                                    |                                                     |
| Administrar Configuración<br>Reportar un problema                                                                                 | Primavera 2022                                                                                                    |                                                                                                    | BACHILLERATO                                                              |                                    |                                                     |

La pantalla te muestra barras que marcan tu avance; la barra verde representa las materias cursadas, la barra amarilla las materias que estás cursando en el semestre actual y la barra gris, representa las materias que faltan por cursar para completar tu programa.

En la parte inferior en **Avance** se visualiza el programa al que estás inscrito con lo que podrás revisar las materias que ya están en tu kárdex, las materias que estás llevando en el semestre en curso y las que aún te faltan por cursar.

Importante. Da clic en Oficial para ver sólo las materias acreditadas y por acreditar.

| AS Ariadna Alejan<br>ariadna.acosta <u>aria</u><br>Tercer Año Sexto Sem                        | ndra Acosta Santos<br>udem.edu<br>estre - Escuela De Negocios                                       |                                                                |                                                     | Marcar como revisado 💪 🖾 💿                                                                                                    | Da clic en<br><b>Oficial</b> para |
|------------------------------------------------------------------------------------------------|----------------------------------------------------------------------------------------------------|----------------------------------------------------------------|-----------------------------------------------------|----------------------------------------------------------------------------------------------------|-----------------------------------|
|                                                                                                | Avance                                                                                              | Planeación                                                     | Cursos                                              | Notas                                                                                                    | ver solo las                      |
| La auditoría es una herramie<br>para garantizar la precisión e<br>correspondientes sobre el av | enta para ayudar a los estu<br>de esta auditoría, no es un<br>vance de la titulación.<br>Planeado Φ | diantes y asesores a reali:<br>documento oficial. <u>Los a</u> | tar un seguimiento del<br>tradiciones deben consult | erez de la titulación. Si bien se hace todo lo posible<br>ar con el personal administrativo o los asesores<br>Auditoría completa V | acreditadas y por acreditar.      |
|                                                                                                |                                                                                                    |                                                                |                                                     | O Último calculado 3 days age                                                                                                    |                                   |
| 07 Licenciatura en Ne<br>Versión Aplicada: LNG1                                                | egocios Globales 🗸 🚥                                                                                | 2 limitaciones                                                 |                                                     | PPROMEDIO 86.98                                                                                                    |                                   |

En la sección de **avance** verás el detalle de materias académicas, así como cocurriculares y los requisitos no académicos de tu plan.

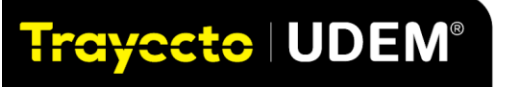

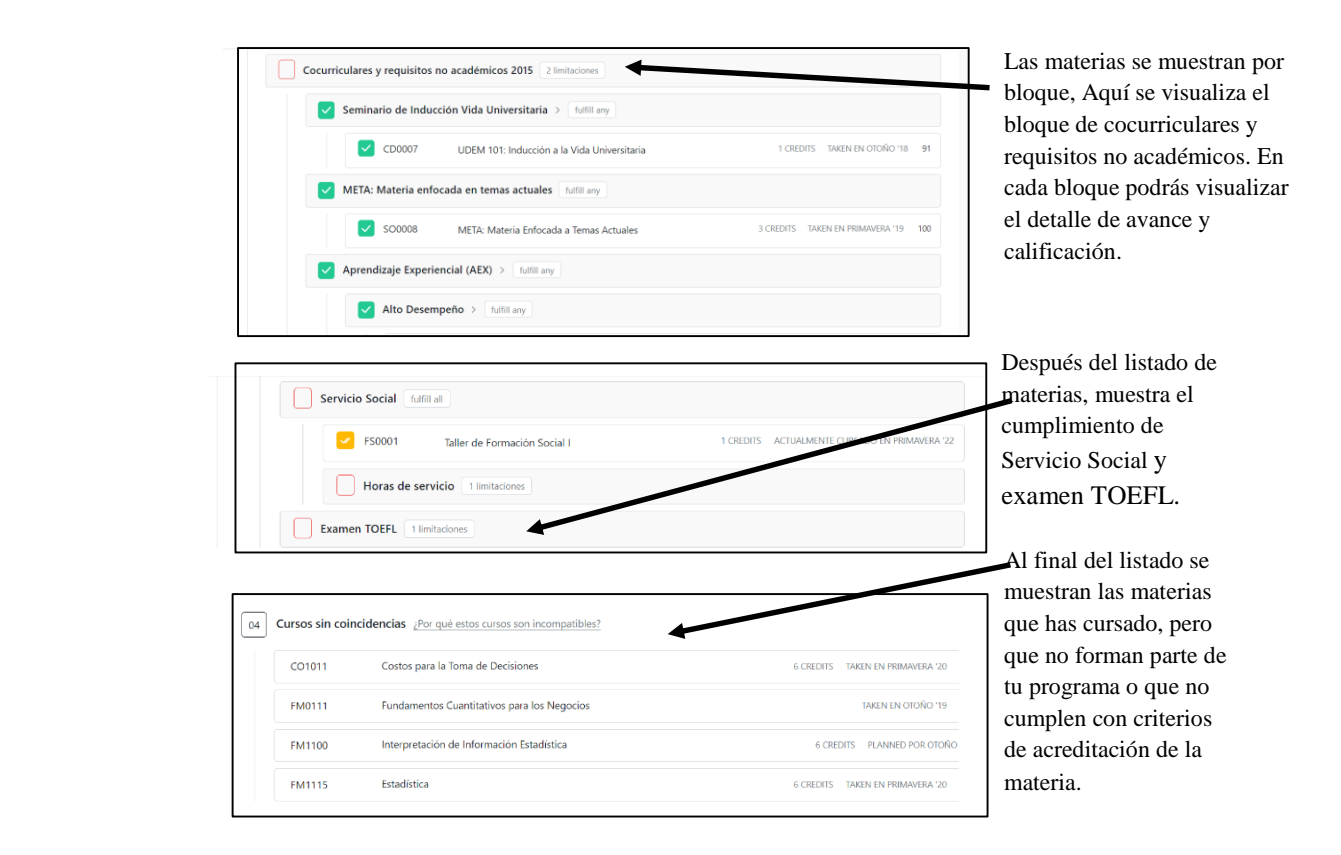

**Recomendación.** Al posicionar el cursor encima del recuadro que está a la izquierda de la clave de la materia, podrás visualizar un mensaje donde dice el significado del recuadro, por ejemplo; verde significa curso tomado

| 31 Estudios Profesionales ~         | fulfill all                              |   | El ícono de paloma<br>en recuadro verde<br>significa curso<br>tomado |
|-------------------------------------|------------------------------------------|---|----------------------------------------------------------------------|
| FM1022                              | Cálculo diferencial ••••                 | 6 | CREDITS TAKEN EN OTOÑO '21                                           |
| IN2224<br>purse in current semester | Proyecto de introducción a la ingeniería |   | El ícono de <u>dos</u><br>palomas en<br>recuadro amarillo            |
| FM1124                              | FM1124 Cálculo integral 6 CREDITS        |   | significa materia<br>cursando en                                     |
| FM1121                              | Física II                                |   | semestre actual.                                                     |

El recuadro amarillo con una paloma significa materias planeadas y las que tienen el recuadro blanco vacío significa materias por cursar.

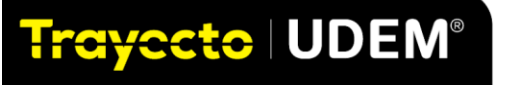

|   | <b>F</b> M11                          | 31 Álgebra lir | neal                               |      | 6 CREDITS | PLANNED POR OTOÑO '22     |
|---|---------------------------------------|----------------|------------------------------------|------|-----------|---------------------------|
| С | FM11<br>ourse in plan                 | 32 Inferencia  | estadística                        |      |           |                           |
|   | SC12                                  | 22 Diseño y a  | nálisis de sistemas 🚥              |      | 6 CREDITS | PLANNED POR OTOÑO '22     |
|   | 🖌 сото                                | )21 Costos par | ra la toma de decisiones           |      | 6 CREDITS | PLANNED POR PRIMAVERA '22 |
| а | FM13 <sup>2</sup><br>Ind not yet comp | 13 Métodos mu  | ultivariados para el análisis de d | atos |           |                           |
|   | IN330                                 | 8 Calidad y m  | ejora continua •••                 |      |           |                           |

Recomendación. Revisa con detalle las materias que te faltan por planear, las que estás cursando y las que ya aprobaste, con la finalidad de contar con la información correcta para tu planeación.

## 6. CREA UNA RUTA IDEAL PARA TU PROGRAMA ACADÉMICO

Ingresa en el menú de la izquierda a la opción: **Planea tu ruta** (*pathway*). En la opción de MAPA APLICADO podrás seleccionar la ruta sugerida para tu programa académico, es decir, tu mapa curricular. Puedes seleccionar un programa distinto al tuyo para analizar el escenario de estudiar doble programa, o analizar algún cambio de carrera.

Para seleccionar la ruta sugerida de tu plan académico sigue estos pasos:

- 1. Verifica que tengas un mapa aplicado en tu planeación, de no contar con él, sigue el siguiente paso.
- 2. Debajo de MAPA APLICADO da clic en la liga seleccionar mapa, selecciona **adición rápida** y da clic en tu **programa académico con MAPA 1;** por ejemplo, IIS 2021 MAPA 1.
- 3. Una vez seleccionada tu ruta da clic en APLICAR.

| Selecciona Planear             | Trayecto   UDEM' < 🚍                                                                                    | Inicio                                                                                                  | Q Buscar                |
|--------------------------------|----------------------------------------------------------------------------------------------------|----------------------------------------------------------------------------------------------------|-------------------------|
| tu ruta                        | <ul> <li>Inicio</li> <li>Avance académico</li> </ul>                                                    | Primary Plan Revisado<br>Licenciatura en Psicología<br>Ingeniería Industrial y de Sistemas No declarado | • <b>4</b> ± <b>8</b> 0 |
| Da clic en MAPA<br>APLICADO en | <ul> <li>e Planea tu tuta</li> <li>e Schedule Otoño 2022</li> <li>Explorar ▼</li> <li>Cursos</li> </ul> | + add program<br>COURSES<br>TAKEN 8 PLANNED 94 UNPLANNED                                                |                         |
| adición rápida                 | • Vonas<br>Programas                                                                                    | MAPA APLICADO: ©<br>Neccionar mapa<br>Pre-Entry Credits > 1 Courses 6 Credits                           | : 🗙 📚                   |
|                                | Last refreshed Sep 18th, 4:48 am                                                                        | 2022 - 2023 -> 8 Cursos 40 Créditos                                                                     |                         |

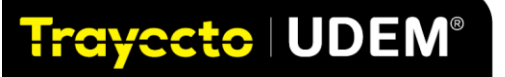

| Primary Plan<br>Licenciatura en Psicolog<br>Ingeniería Industrial y de<br>+ add program<br>courses | Using pre-built pathways (i.e. course sequences) for your future semesters, you don't have to start planning from scratch. This will populate your future semesters with the pathway "IIS 2021 MAPA 1". Are you sure you want to apply the pathway? | Da clic en tu<br>programa<br>MAPA 1; por<br>ejemplo, IIS<br>MAPA 1, da<br>clic en Aplicar |
|----------------------------------------------------------------------------------------------------|----------------------------------------------------------------------------------------------------|-------------------------------------------------------------------------------------------|
| MAPA APLICADO: ①                                                                                   | plicar ×                                                                                                    | y al botón OK.                                                                            |
|                                                                                                    |                                                                                                    |                                                                                           |

Basada en la ruta ideal de tu programa (mapa curricular), puedes seleccionar o cambiar las materias que vas a cursar en tu siguiente semestre; esto lo puedes hacer de forma individual o con el acompañamiento de tu asesor.

A continuación, se muestra la imagen de cómo se visualiza al terminar la ruta del primer año de tu programa.

|                                                                                                    |                                                                                                    | Menú de Planea tu ruta                                                                                                    |
|----------------------------------------------------------------------------------------------------|----------------------------------------------------------------------------------------------------|----------------------------------------------------------------------------------------------------|
| bricis     trices existence     trices existence     trices existence     trices existence     trices     trices | Primary Plan<br>Locadura en Paicologia<br>Solotud para revisar et plan  O O O O O O O O O O O O O O O O O O O                                                                          | Lista tentative vance Buscar<br>Programa<br>Torico calcudar boors sign<br>Consecto<br>Arratra Regulatos sin opción finebilita<br>Pol. Las regulatos sin opción finebilita<br>Pol. Las regulatos sin opción finebil |
| Administrar configuración<br>Reportar un problema                                                                                                    | Otoño 2022         Primavera 2023         Verano 2023           31 Créditos         36 Créditos         6 Créditos           Campus UDEM ~         Campus UDEM ~         Campus UDEM ~ | Estudios Profesionales >     Estudios Generales Obligatorias 2021                                                                                                    |
| Last refreshed Sep 18th, 4:48 am                                                                                                    | FNI021 PATENT Calculo Integral Fisica II<br>B Orupo sin seleccionar Calculo Integral<br>Recommidado                                                                                    | 2<br>22 Estudios Comptes Optativas 2021 >                                                                                                    |

También tienes la opción de ajustar las materias y decidir llevarlas en otro semestre. Da clic en el menú derecho en avance, se desplegarán las materias de tu programa académico. Agrega cursos semestre a semestre con base a tu plan de ruta y el programa en el que estás inscrit@. Completa el año 2 de la ruta para el programa que estás configurando y así sucesivamente, hasta terminar el plan de estudios de tu carrera.

|                                  |                                    |                                   |               |                                                                                           | Segundo año |
|----------------------------------|------------------------------------|-----------------------------------|---------------|-------------------------------------------------------------------------------------------|-------------|
| Inicio                           | 2023 - 2024 V                      | <u>Del Co</u>                     |               | Lista tentativa Avance Buscar cursos                                                      |             |
| Avance académico                 |                                    |                                   |               |                                                                                           |             |
| Planea tu ruta                   | Otoño 2023                         | Primavera 2024                    |               | Programas 2 ··· 🔊 🕱 🔿                                                                     |             |
| Schedule Otoňo 2022              | 24 Créditos<br>Campus UDEM V       | 39 Créditos<br>Campus UDEM V      | + Varano 2024 | Último calculado 9 hours ago                                                              |             |
| xplorar 🔻                        | EM1131                             | DX1201                            |               | CONSEJO                                                                                   |             |
| Puttone                          | Algebra lineal<br>Recomendado      | Pensamiento crítico y<br>creativo |               | Arrastre Requisitos A Tu Plan                                                             |             |
| Cursos                           |                                    | Recomendado                       |               | Puedes arrastrar directamente los requisitos<br>restantes a los semestres de tu plan. Los |             |
| Mapas                            | FM1132<br>Inferencia estadística   | FM1055                            |               | llamamos marcadores de posición                                                           |             |
| Programas                        | Recomendado                        | Ecuaciones<br>diferenciales       |               | PD: Los requisitos sin opción o flexibilidad no se                                        |             |
|                                  | EM1216                             | Recomendado                       |               | pueden arrastrar.                                                                         |             |
| NLACES RÁPIDOS                   | Mediciones físicas y<br>metrología | FM2013                            |               | 0                                                                                         |             |
| itas                             | Recomendado                        | Proyecto base ciencia             |               | 49 Licenciatura en Psicología V ····                                                      |             |
| alendario académico              |                                    | Recomendado                       |               | Versión Aplicada: LPS21                                                                   |             |
| is notificaciones                | IN3308<br>Calidad y mejora         | IN2105                            |               |                                                                                           |             |
| dministrar configuración         | continua                           | Programación lineal               |               | 44 Estudios Profesionales >                                                               |             |
| sportar un problema              | Recomendado                        | Recomendado                       |               | Estudios Generales Obligatorias 2021                                                      |             |
|                                  | + Agregar a Otoño                  | IN3309                            |               | - ,                                                                                       |             |
| Last refreshed Sep 18th, 4:48 am | 2023                               | Control estadístico<br>de calidad |               | Estudios Generales Optativas 2021 >                                                       |             |
|                                  |                                    | Recomendado                       |               |                                                                                           |             |

Г

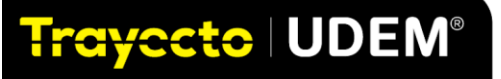

Si entraste a tu planeación desde tu avance académico, da clic a vista de lado a lado, para ver el panel de **Avance** del lado derecho. Al darle clic a cada uno de los bloques de materias del plan de estudios, se visualizan las materias que se deben cursar para terminar el plan de estudios al que pertenece tu ruta (mapa).

Si faltan materias por planear, se van arrastrando desde la ventana del **Avance** al semestre en que se tenga planeado cursar la materia.

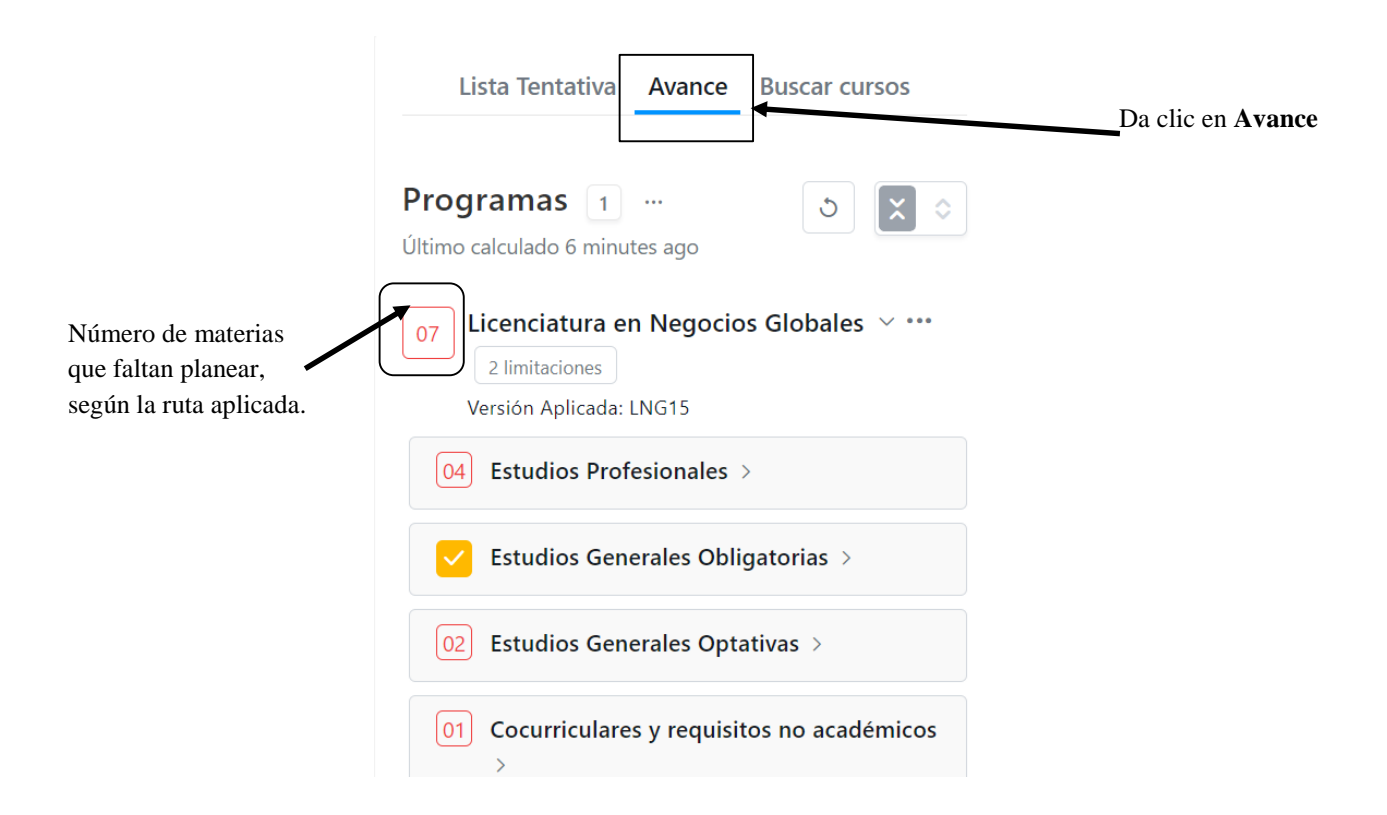

**Importante**. Asegura que todas las materias de cada área de tu plan de estudios estén planeadas. Esto lo podrás verificar confirmando que el recuadro de cada materia y área esté con palomita en color amarillo

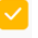

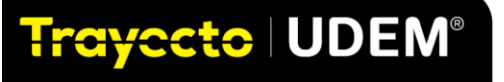

| Otoño 2021 🗸                                         | 8                                                   |               |                                                    | Arrastra las materias del menú                    |
|------------------------------------------------------|-----------------------------------------------------|---------------|----------------------------------------------------|---------------------------------------------------|
| 42 Créditos<br>Intentado, 42<br>Créditos Ganado      | Primavera 2022<br>43 Créditos<br>Campus UDEM ~      | + Verano 2022 | CO1020<br>Fundamentos Cuantitativos en<br>Finanzas | al semestre en que se planea<br>llevar la materia |
| AD1200<br>Liderazgo en las<br>Organizaciones         | AD2015<br>Plan de<br>Negocios                       |               | EC2210<br>Geografía Económica                      |                                                   |
| AD2025<br>Modelos de<br>Negociación<br>Internacional | Registrado 🖨<br>16000 (Campus<br>UDEM : Online)     |               | EC3205<br>Economía Política Internacional          |                                                   |
| AD2030<br>Inteligencia de<br>Negocios                | AD2405<br>Estrategias de<br>Ventas y<br>Técnicas de |               |                                                    |                                                   |
| AD2056<br>Emprendimient                              | Negociación<br>Registrado 🖨                         |               | Plan de Negocios                                   |                                                   |
| o Social                                             | 23109 (Campus<br>UDEM : Online)                     |               | AD2025                                             |                                                   |
| Investigación de<br>Mercados                         | EC2000<br>Economía                                  |               | Internacional                                      |                                                   |

A continuación, se muestra la vista de cómo se visualiza al terminar el primer año de un programa.

| Trayacto   UDEM" <=                                |                                                                           |                                     |          | Q. Search | 0 🛱 A 🌔                                              |
|----------------------------------------------------|---------------------------------------------------------------------------|-------------------------------------|----------|-----------|------------------------------------------------------|
| <li>Inicio</li>                                    | Ingeniería en Gestión Empresarial<br>Applied version: IGE21 <u>change</u> |                                     |          |           | 02 Optativas >                                       |
| Avance académico                                   |                                                                           |                                     |          | × •       | 01 Práctica y Evaluación >                           |
| Planea tu ruta                                     | Year 1 V 0 Courses 72 Credits                                             |                                     |          |           | 500 Estudios Generales Obligatorias ~<br>fulfili all |
| Schedule Primavera 2022                            | 1                                                                         |                                     |          |           | HU2025                                               |
| Explorar 🔻                                         | Otoño<br>36 Credits                                                       | Primavera<br>36 Credits             |          |           | Antropología Filosófica                              |
| Cursos                                             | PS1201<br>Fundamentos de la salud y bienestar                             | FM1124<br>Cálculo integral          | + verano |           | HU2026<br>Ética social cristiana                     |
| Rutas                                              | FM1022<br>Cálculo diferencial                                             | FM1121<br>Física II                 |          |           | PS1201<br>Fundamentos de la salud y bienestar        |
| Programas                                          | FM1021<br>Física I                                                        | IN1131<br>Ingeniería de métodos     |          |           |                                                      |
|                                                    | SC1221<br>Programación y algoritmos                                       | FM1128<br>Herramientas estadísticas |          |           | DX1201<br>Pensamiento crítico y creativo             |
|                                                    | CO1013<br>Información financiera en los negocios                          | FM1128<br>Herramientas estadísticas |          |           | CS1201<br>Retos y dinámicas globales                 |
| Last refreshed Sep 26th, 3:50 pm<br><b>Stellic</b> | IN2224<br>Proyecto de introducción a la<br>ingeniería                     | HU2025<br>Antropología Filosófica   |          |           | FM1202<br>Pensamiento científico y tecnológico       |
|                                                    | + Add to Otoño                                                            | + Add to Primavera                  |          |           |                                                      |

Si decides no aplicar la ruta ideal y hacer la planeación manual, hay que **Agregar el año 2** en tu ruta para el programa que estás configurando y así sucesivamente, hasta terminar tu plan de estudios.

| Trayecto UDEM" <=                                                                                                    | Avance académico                                           | Q Buscar             | 0 🛱 M 🗘 💀                                                                                                    |
|----------------------------------------------------------------------------------------------------|------------------------------------------------------------|----------------------|----------------------------------------------------------------------------------------------------|
| <ul> <li>Inicio</li> <li>Avance académico</li> </ul>                                                                        | 2025 - 2026 ✓ 0 Cursos 0 Créditos <u>eliminar año</u>      |                      | Lista tentativa Avance Buscar cursos                                                                                                    |
| <ul> <li>Planea tu ruta</li> <li>Schedule Otoño 2022</li> <li>Explorar</li></ul>                                            | + Otoňo 2025 + Primavera 2026                              | + Verano 2028        | Programas 2 O C O<br>Uttimo calculado a few seconds ago                                                                                                    |
| Mapas<br>Programas                                                                                                    | ©<br>2026 - 2027 ∨ © Cursos © Créditos <u>eliminar año</u> |                      | Puedes arastrar directamente los requisitos<br>restantes a los semestres de tu plan. Los<br>llamamos marcadores de posición<br>PD: Los requisitos sin opción o flexibilidad no se<br>pueden arrastrar. |
| ENLACES RÁPIDOS<br>Citas<br>Calendario académico<br>Tus notificaciones<br>Administrar configuración<br>Reportar un problema | + Otofio 2026 + Primavera 2027                             | añadir año<br>nuevo. | S7 Licenciatura en Psicología V ··· 2 timisaciones Versión Aplicada: LPS21  44 Estudios Profesionales >                                                                                                |
| Last refreshed Sep 18th, 448 am                                                                                             | + sfadir afo nuevo                                         |                      | [07] Estudios Generales Obligatorias 2021     [02]     Estudios Generales Optativas 2021 >     [03]     [04]     [04]                                                                                  |

Podrás eliminar en **Trayecto UDEM** todas las materias planeadas y volver a aplicar la ruta o decidir hacerlo en forma manual.

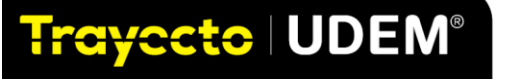

**Recomendación.** Se recomienda aplicar el mapa sugerido por tu programa como MAPA 1 (mapa curricular) como base para tu planeación.

**Importante.** Se pueden añadir más programas dentro de tu **Avance académico** para simular qué pasaría si estudias dos carreras o un diplomado, por ejemplo.

| Agregar más programas | tión Empresarial     |      |
|-----------------------|----------------------|------|
| + agregar programa    |                      |      |
| Campus UDEM           | EY 2021 (Otoño 2021) | Time |

#### CONSULTA LAS RUTAS DISPONIBLES PARA ESPECIALIDAD

Si tu programa académico tiene áreas de concentración, podrás visualizar las diferentes rutas disponibles en el menú izquierdo **Mapas** o desde **Planea tu ruta** al dar clic a **seleccionar mapa** y enseguida **explorar mapas**. Aquí podrás visualizar las diferentes opciones que podrás planear de acuerdo con tus preferencias y objetivos de especialización.

| Trayecto   UDEM" < 🚍                                             | Avance académico Q Buscar                                        | Selecciona el           Ø           menú Planea                                                                              |
|------------------------------------------------------------------|------------------------------------------------------------------|----------------------------------------------------------------------------------------------------|
|                                                                  | Primary Plan ··· Solicitud                                       | Lista tentativa Avan                                                                                                    |
| Avance association     Avance association     Avance association | Ingeniëna Industrial y de Sistemas No declarado<br>+ add program | Programas 2 ···<br>Último calculado a few seconds ago                                                                        |
| ⊙ Schedule Otoňo 2022<br>Explorar ▼                              | COURSES                                                          | CONSEJO ×                                                                                                    |
| Cursos<br>Mapas                                                  | Da clic en seleccionar<br>mapa y explorar mapas                  | Puedes arrastrar directamente los requisitos<br>restantes a los semestres de tu plan. Los<br>llamamos marcadores de posición |
| Programas                                                        | seleccionar mapa<br>Adición rápida                               | PD: Los requisitos sin opción o flexibilidad no se<br>pueden arrastrar.                                                      |
| ENLACES RÁPIDOS                                                  | Explorar mapas                                                   | <b>@</b>                                                                                                    |

Da clic en el mapa de especialización para visualizar las materias de concentración dentro de optativas profesionales.

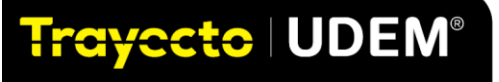

## **UDEM**

| Trayecto   UDEM' <                                                                              | Mapas                                                                                             |                                                                                                    | Q Buscar                                                                                            | 0 8 1                                                                                                  | AP AP                                                  |
|-------------------------------------------------------------------------------------------------|---------------------------------------------------------------------------------------------------|----------------------------------------------------------------------------------------------------|----------------------------------------------------------------------------------------------------|----------------------------------------------------------------------------------------------------|--------------------------------------------------------|
| <ul><li>Inicio</li><li>⊘ Avance académico</li></ul>                                             | Palabras clave<br>Q IGE                                                                           | ♥ Filtros       Programa       Más Fil                                                                                | tros                                                                                                |                                                                                                    | Da clic en la ruta                                     |
| <ul> <li>④ Planea tu ruta</li> <li>⊚ Schedule Otoño 2022</li> <li>Explorar ▼</li> </ul>         | para consulta: "IGE" × Restab                                                                     | lecer todos los filtros                                                                                               |                                                                                                    |                                                                                                    | para analizar los<br>cambios en la ruta y<br>poder así |
| Cursos<br>Mapas<br>Programas                                                                    | 8 mapas                                                                                           |                                                                                                    |                                                                                                    |                                                                                                    | personalizar el tuyo.                                  |
| ENLACES RÁPIDOS                                                                                 | IGE 2021 Especialización<br>profesional en Logística<br>por María del Rosario Esquivias<br>Flores | IGE 2021 Especialización<br>profesional en<br>Emprendimiento<br>por María del Rosario Esquivias                       | IGE 2014 MAPA 1<br>por María del Rosario Esquivias<br>Flores                                        | IGE 2021 Especialización<br>profesional en Finanzas<br>por María del Rosario Esquivias<br>Filores      |                                                        |
| Calendario académico<br>Tus notificaciones<br>Administrar configuración<br>Reportar un problema | Ingeniería en Gestión<br>Empresarial                                                              | Flores<br>Ingeniería en Gestión<br>Empresarial                                                                        | Ingeniería en Gestión<br>Empresarial                                                                | Ingeniería en Gestión<br>Empresarial                                                                   |                                                        |
| Last refreshed Sep 18th, 4:48 am                                                                | IGE 2021 MAPA 1<br>por María Elena Ramos Ordaz<br>★ Aplicar automáticamente                       | IGE 2021 Especialización<br>profesional en Estudios de<br>ingeniería y tecnologías<br>por María del Rosario Esquivias | IGE 2021 Especialización<br>profesional en Analítica de<br>datos<br>por María del Rosario Esquivias | IGE 2021 Especialización<br>profesional en Calidad y<br>manufactura<br>por María del Rosario Esquivias |                                                        |
| <u>ė</u>                                                                                        | Ingeniería en Gestión<br>Empresarial                                                              | Hores<br>Ingeniería en Gestión<br>Empresarial                                                                         | Flores<br>Ingeniería en Gestión<br>Empresarial                                                      | Ingeniería en Gestión<br>Empresarial                                                                   |                                                        |

Aplica el mapa de la especialidad dando clic a **aplicar al plan**.

| Trayacto   UDEM" <=                                                                                                    | Mapas                                                                                                    |                                                                                                    | Q Buscar                          | Da clic a Aplicar al                                                                                                    |
|----------------------------------------------------------------------------------------------------|----------------------------------------------------------------------------------------------------|----------------------------------------------------------------------------------------------------|-----------------------------------|----------------------------------------------------------------------------------------------------|
| <ul> <li>Inicio</li> <li>Avance académico</li> <li>Planea tu ruta</li> </ul>                                                               | IGE 2021 Especialización                                                                                                    | n profesional en Emp                                                                                          | Programas 1                       |                                                                                                    |
| <ul> <li>Schedule Otoko 2022</li> <li>Explorar</li></ul>                                                                                   | Year 1 V 15 Cursos 79 Crédites                                                                                                    |                                                                                                    | ver lado a lado con mi plan 🛛 🗶 💽 | CONSELO × Arrastre Requisitos A Tu Plan Puede arrastru directamente los requisitos restantes a los senestres de tu plan. Los Biamanos marcadores de posición                                             |
| Programas<br>ENLACES IRÁPIDOS<br>Citas<br>Calendario académico<br>Tus notificaciones<br>Administrar configuración<br>Reportar un proteinen | Otoño 2022     40 Ocietas     Ocietas     Ocietas     Ocietas     Ocietas     Ocietas     Ocietas     Ocietas     Ocietas     Ocietas     Ocietas     Ocietas     Ocietas     Ocietas     Ocietas     Ocietas     Ocietas                                                                                                        | Primavera 2023<br>39 Créditos<br>FM1121<br>Fisica II<br>FM1124<br>Céliculo integral<br>FM1128<br>Herramientas | Verano 2023<br>O Crédites         | Los requisitos sin opción o trexitolidad no se<br>pueden arrastra:     Ingeniería en Gestión Empresarial      Imeniería en Gestión Empresarial      Versión Aplicada: IGE21     Estudios Profesionales > |
| Last refreshed Sep 18th, 4:48 am                                                                                                    | Grupo sin seleccionar      Franca I      Grupo sin seleccionar      Franca I      Grupo sin seleccionar      Franca      Cálculo diferencial      Cálculo diferencial | HU2025<br>Antropología<br>Filosófica<br>Ingeniería de<br>métodos                                              |                                   | Estudios Generales Obligatorias >     Estudios Generales Obligatorias >     Estudios Generales Optiativas >     Cocurriculares y requisitos no     académicos 2021 >                                     |

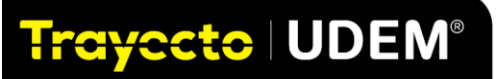

| Aplicando Mapa                                                                                       |                                       |
|----------------------------------------------------------------------------------------------------|---------------------------------------|
| PLAN                                                                                                 |                                       |
| Primary Plan ~                                                                                       |                                       |
| APPLY                                                                                                | Si estas aplicando<br>una ruta de una |
| Selecciona los elementos de este mapa que te gustaria aplicar a tu<br>plan                           | especialización te<br>recomendamos    |
| <ul> <li>Cursos, actividades y requisitos planificados para cada<br/>semestre</li> </ul>             | seleccionar<br>Beemplezer mener       |
| <ul> <li>Cursos y actividades de la lista tentativa</li> </ul>                                       | existentes.                           |
| Programs                                                                                             | Y da clic en el botór<br>Aplicar      |
| Tienes un mapa existente, ¿te gustaría reemplazar el mapa<br>existente o añadir como mapa adicional? | •                                     |
| Reemplazar manas existentes                                                                          |                                       |
| Agregar como un mapa adicional                                                                       |                                       |
| QUITAR DE TU PLAN                                                                                    |                                       |
| Selecciona los elementos existentes para eliminarlos de tu plan                                      |                                       |
| Cursos, actividades y requisitos futuros                                                             |                                       |
| Programas no declarados                                                                              |                                       |
| Antinar                                                                                              |                                       |

Aparecerá el siguiente mensaje que fue aplicada con éxito.

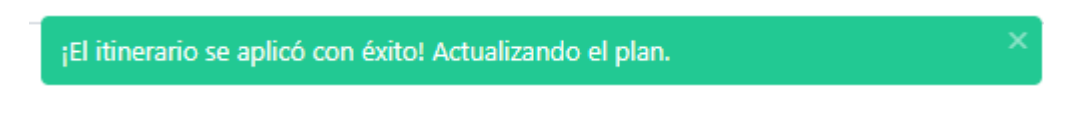

### 7. APLICA UNA RUTA DE OTRO PROGRAMA A TU PERFIL

En caso de que desees aplicar otra ruta de un programa académico diferente a la que ya tienes asignada, selecciona el botón al lado del programa **Add program** y en el recuadro que aparece selecciona el programa académico.

| Da clic en agregar<br>programa (+ <i>add</i><br><i>program</i> ) y escribe | Ingeniería en Gestión Empresarial ×<br>Buscalin programa Q × 0 CURSADO 36 PLANEADO | 24 SIN PLANEAR |
|----------------------------------------------------------------------------|------------------------------------------------------------------------------------|----------------|
| programa.                                                                  | RUTA APLICADA: ①<br>GE 2021 RUTA 1<br>/ear 1 → 6 Cursos 31 Créditos                | : × •          |

Aplica el mapa del nuevo programa en el menú de Planea tu ruta siguiendo los mismos pasos.

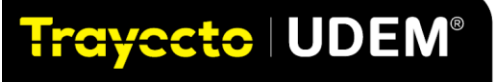

Se puede visualizar las rutas o mapas aplicados en tu perfil:

| PRUEBAS IGE > Planeación con auditoría                 |            |               |              |
|--------------------------------------------------------|------------|---------------|--------------|
| Primary Plan ···                                       | Marcar con | no revisado 🖒 | L 6 0        |
| Ingeniería en Gestión Empresarial                      |            |               |              |
| Licenciatura en Economía No declarado                  |            |               |              |
| + add program                                          | 0 TAKEN    | 65 PLANNED    | 36 UNPLANNED |
|                                                        |            |               |              |
| RUTA APLICADA: ①<br>IGE 2021 RUTA 1                    |            |               | : × 🗢        |
| LEC 2021 RUTA 1                                        |            |               |              |
| IGE 2021 Especialización profesional en Emprendimiento |            |               |              |

Importante. Puedes eliminar las rutas que no desees en Trayecto UDEM.

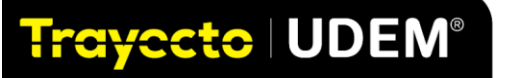

### 8. PLANEAR EL HORARIO

Existen dos momentos en Trayecto UDEM para hacer tu horario:

- En el primer momento puedes visualizar el catálogo de grupos y planear cuáles grupos te gustaría registrar.
- En el segundo momento es cuando puedes registrar tus materias planeadas para el próximo semestre, de acuerdo con tu time ticket asignado por la Dirección de Servicios Escolares.

Para que puedas generar tu horario debes seguir los pasos que se registran a continuación:

#### Autogenerar horario.

Después de que planeas tu ruta, selecciona el menú *Schedule* del período en el que desea generar el horario; en este caso utilizaremos el ejemplo de **primavera 2022**.

En **Trayecto UDEM** podrás generar diversas opciones de tu horario realizando diversos escenarios basados en tus preferencias y necesidades. Esta función sólo se activará en las fechas establecidas por Servicios Escolares, por lo que te recomendamos revisar las notificaciones de estas fechas en los medios de comunicación institucionales.

En el menú principal del lado izquierdo, seleccionas horario/*schedule* da clic al botón *auto generate schedule*. Obtendrás un menú para seleccionar los días y horarios de tu preferencia con base en las recomendaciones de tus rutas planeadas seleccionadas.

| Trayecto UDEM" <=                                                     |                                                      |                                        |                         |                                                 | Selecciona el ma<br>Schedule Prima<br>2022        | enú<br>avera                                  | 0 🛱                              | Δ       | Da clic en <b>Autogenerar</b><br>horario/Auto Generate |
|-----------------------------------------------------------------------|------------------------------------------------------|----------------------------------------|-------------------------|-------------------------------------------------|---------------------------------------------------|-----------------------------------------------|----------------------------------|---------|--------------------------------------------------------|
| O Inicio     Avance académico     P     P     P Flancea tu ruta     © | regresar a plan<br>rimary Plan r                     | orimavera Year                         | s<br>1                  |                                                 |                                                   |                                               | Auto G                           | ogenera | Schedule                                               |
| © Schedule Primavera 2022<br>Explorar ▼ Ho                            |                                                      | January 2022                           |                         |                                                 | 5 Day 🗸                                           | AD1420<br>Mercadotecnia<br>🛱 21457 (21457)    | Registrado                       | ×<br>~  |                                                        |
| Cursos<br>Rutas                                                       | 10                                                   | (GMT-06:00) Central T<br><b>11</b>     | ime - Mexico City<br>12 | 13                                              | 14                                                | CO1021<br>Costos para la 1<br>🛱 22044 (22044) | toma de decisiones<br>Registrado | ×<br>~  |                                                        |
| Programas                                                             | MON                                                  | TUE                                    | WED                     | THU                                             | FRI                                               | FM1124<br>Cálculo integra                     | Registrado                       | ×       |                                                        |
| Appointments<br>Calendario Académico                                  | 8 AM                                                 |                                        |                         | 0                                               |                                                   | FM1128<br>Herramientas e                      | estadísticas                     | ×       |                                                        |
| Tus notificaciones<br>Administrar Configuración                       | FM1216<br>9 AM Mediciones<br>físicas y<br>metrología | FM1128<br>Herramientas<br>estadísticas |                         | FM1216<br>Mediciones<br>físicas y<br>metrología | FM1128<br>Herramientas<br>estadísticas<br>= 23202 | EM1216                                        | Registrado                       | ~<br>×  |                                                        |
| Reportar un problema 10                                               | AM                                                   | COUNT                                  | P14404                  | CHINA CHINA                                     | CO1001                                            | Mediciones físi                               | cas v metrología                 |         |                                                        |

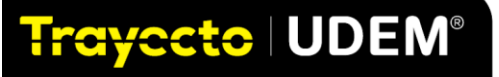

Obtendrás un menú en donde te muestra las materias planeadas, dar clic en siguiente.

|                                       | ×     |
|---------------------------------------|-------|
| Generar Horario                       |       |
| Paso 1 de 2: Seleccionar cursos       |       |
|                                       |       |
| BLOQUEAR HORARIOS DE CURSOS           |       |
| Estos grupos permanecerán sin cambios |       |
| AD1420                                |       |
| AD3400                                |       |
| AH1011                                |       |
| CD0007                                | 3988  |
| CO1021                                |       |
| DC0260                                | 11737 |
| EC3125                                |       |
| EF0239                                |       |
| FM1124                                |       |
| FM1202                                | 23385 |
| P\$1201                               |       |
|                                       |       |

Posteriormente arrojará un menú para seleccionar hora y días preferidos. Te recomendamos seleccionar varias opciones para tu mejor selección.

| Ge                                                                        | enerar Horario                                                                                                    |
|---------------------------------------------------------------------------|----------------------------------------------------------------------------------------------------|
| Paso 2                                                                    | de 2: Seleccionar preferencias                                                                                                    |
| HORA PREFERIDA<br>El algoritmo no se aplicar<br>grupos en estos horarios. | tă, pero hară todo lo posible para encontrar                                                                                                    |
| Cualquier horario                                                         | Mañana Tarde                                                                                                    |
| DENSIDAD PREFERIDA                                                        |                                                                                                    |
| Menos días con clases<br>DÍAS PREFERIDOS<br>El algoritmo no se aplicar    | Menos clases por cla                                                                                                    |
| grupos en estos horarios.                                                 |                                                                                                    |
| Mon Tue Wed                                                               | Thu Fri Sat Sun                                                                                                    |
| PREFERRED CAMPUS                                                          | fr in current semaster common or comes on                                                                                                    |
| campus                                                                    | A second second s |
| Current Campus                                                            | cross any Campus                                                                                                    |
|                                                                           | Francis                                                                                                    |

Selecciona horarios, días preferidos y da clic en **generar** para obtener las opciones de horario.

#### Selección de grupos

**Trayecto UDEM** te arrojará una opción de horario con las materias determinadas en la planeación que realizaste previamente.

| Trayecto   UDEM' <=                  |        |                                            |                       |                      |                                            | Q Buscar             | 0                                           | Se podrá hacer los    |
|--------------------------------------|--------|--------------------------------------------|-----------------------|----------------------|--------------------------------------------|----------------------|---------------------------------------------|-----------------------|
| ⊗ Inicio                             | 06 AM  |                                            |                       |                      |                                            |                      |                                             | cambios que se        |
| <ul> <li>Avance académico</li> </ul> | 07 AM  |                                            | AH1011<br>Estudio de  |                      | •                                          | AH1011<br>Estudio de | 1 section not chosen                        | consideren            |
| A Planea tu ruta                     | 08 AM  |                                            | composició<br>n       |                      |                                            | composició<br>n      | Auto Generate sc                            | seleccionando cada    |
| Schedule Primavera 2022              | 00.014 | CO1021                                     | 22636                 |                      | CO1021                                     | 🛱 22636              | AD1420<br>Mercadotecnia                     | materia para analizar |
| Explorar 🔻                           | 09 AM  | costos<br>para la<br>toma de               |                       |                      | para la<br>toma de                         |                      | @ 21464 (21464) Planeado                    | nuevas opciones       |
| Cursos                               | 10 AM  |                                            | FM1124<br>Cálculo     | FM1124<br>Cálculo    |                                            | EM1124<br>Cálculo    | AD3400<br>Administración de Ventas          | inde vas operones.    |
| Rutas                                | 11 AM  |                                            | integral<br>El 23247  | integral<br>El 23247 |                                            | integral             | 🛱 12022 (12022) Planeado                    |                       |
| Programas                            | 12 PM  | PS1201<br>Fundament<br>os de la<br>salud v |                       |                      | PS1201<br>Fundament<br>os de la<br>salud v |                      | AH1011<br>Estudio de composición            | ×                     |
| QUICK LINKS                          | 01 PM  | AD1420                                     | DC0260                | AD3400               | AD1420                                     |                      | © 22636 (22636) Planeado                    |                       |
| Appointments                         |        | Mercadote                                  | Introducció<br>n.a.la | Administra           | Mercadote                                  |                      | CD0007                                      | ×                     |
| Calendario Académico                 | 02 PM  | ₿ 21464                                    | Fotografía            | Ventas               | ₿ 21464                                    |                      | UDEM 101: Inducción a la Vida Universitaria |                       |
| Tus notificaciones                   |        |                                            |                       | 12022                |                                            |                      | 🖽 3988 (3988) Registrado                    | ×                     |

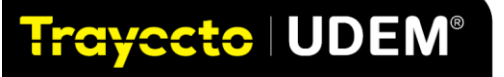

Podrás hacer los cambios que necesites seleccionando el curso que quieres cambiar. Se desplegarán las diferentes opciones de horarios y modalidades, y al seleccionarse, cambiará la etiqueta del recuadro a **planeado**. Es importante verificar que la etiqueta del curso que se desea seleccionar esté señalada como planeado con letras de **color naranja**.

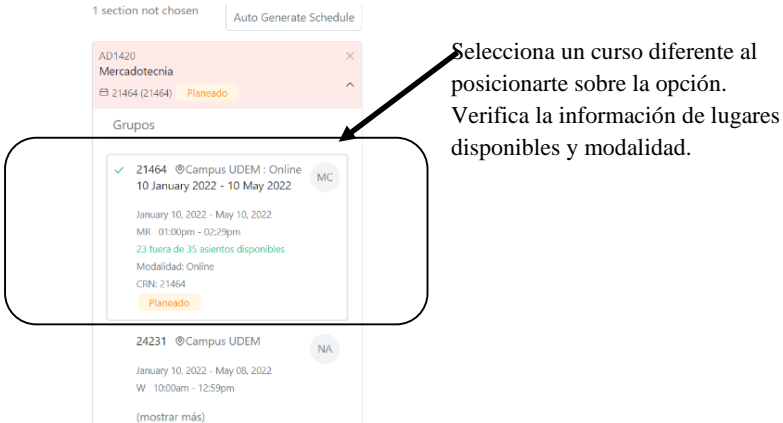

**Importante.** Cuando planees tus grupos verifica que no tenga ninguna restricción como grupos exclusivos para cierta Escuela o carrera; de ser así aparece en el detalle del grupo.

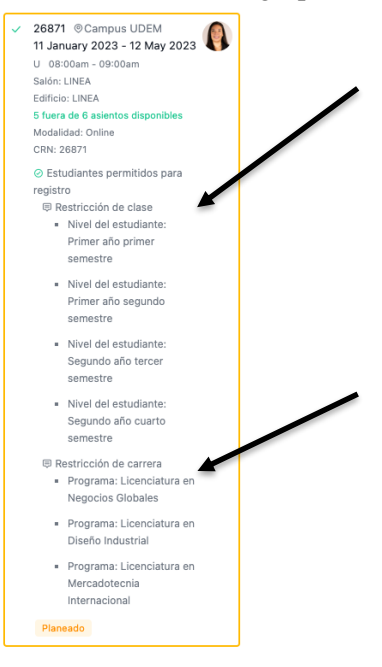

**Recomendación.** Puedes tener hasta un máximo de tres horarios planeados. Esto es recomendable para que al momento del registro tengas estas opciones disponibles por si alguno no lo puedes registrar, por ejemplo, por grupos cerrados o cupo lleno.

#### Generar un plan de horario adicional

Para generar un plan de horario adicional hay que dar clic a los tres puntos a un lado del **Plan Primario** del periodo en que se está planeando el horario y seleccionar **Crear Nuevo Horario**.

Tres puntos

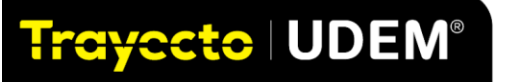

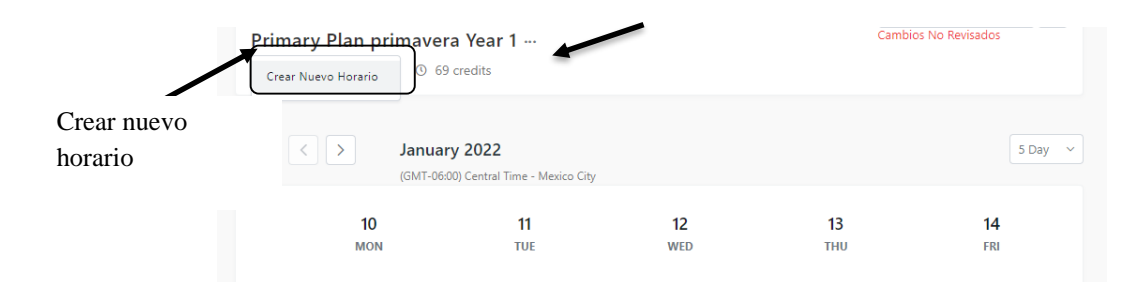

Aparecerá la siguiente ventana donde se deberá ingresar el nombre del nuevo horario (ejemplo; horario 2) y se recomienda importarlo del **Plan Primario**, para que aparezcan las materias que ya se tienen planeadas.

|                                                                   | Crear Nuevo Horario                                       |   |
|-------------------------------------------------------------------|-----------------------------------------------------------|---|
| NOMBRE DEL HO                                                     | DRARIO                                                    |   |
| Nombre del ho                                                     | rario planeado adicional                                  |   |
|                                                                   |                                                           |   |
| MPORTAR DE                                                        |                                                           |   |
| MPORTAR DE<br>No importar (h                                      | orario en blanco)                                         | ~ |
| MPORTAR DE<br>No importar (h<br>No importar (h                    | orario en blanco)<br>orario en blanco)<br>ignutora Vonc 1 | v |
| MPORTAR DE<br>No importar (h<br>No importar (h<br>Primary Plan pr | orario en blanco)<br>orario en blanco)<br>imavera Year 1  | v |

Meeting your advisor helps to ensure your semester plan and graduation is on track.

En el horario también se podrá añadir y visualizar actividades extracurriculares como grupos estudiantiles, deportes, preferencias, permitiendo así una planeación integral.

| + Agregar cursos                                                                                                    | Podrás integrar al horario<br>actividades               |
|----------------------------------------------------------------------------------------------------|---------------------------------------------------------|
| Actividades                                                                                                    | extracurriculares como                                  |
| No se encontraron actividades<br>Las actividades te ayudan a organizar tus compromisos no<br>relacionados con cursos, en un semestre.<br>+ Añadir Actividad | grupos estudiantiles para<br>una visualización integral |
| Appointments                                                                                                    |                                                         |
| No upcoming appointments                                                                                                    |                                                         |

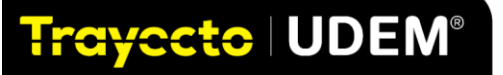

#### Registro de materias

En las fechas determinadas para registro de materias en **Trayecto UDEM**, aparecerá un botón en la parte superior del menú para registrar materias previamente planeadas. Da clic en el botón **registrar cursos.** 

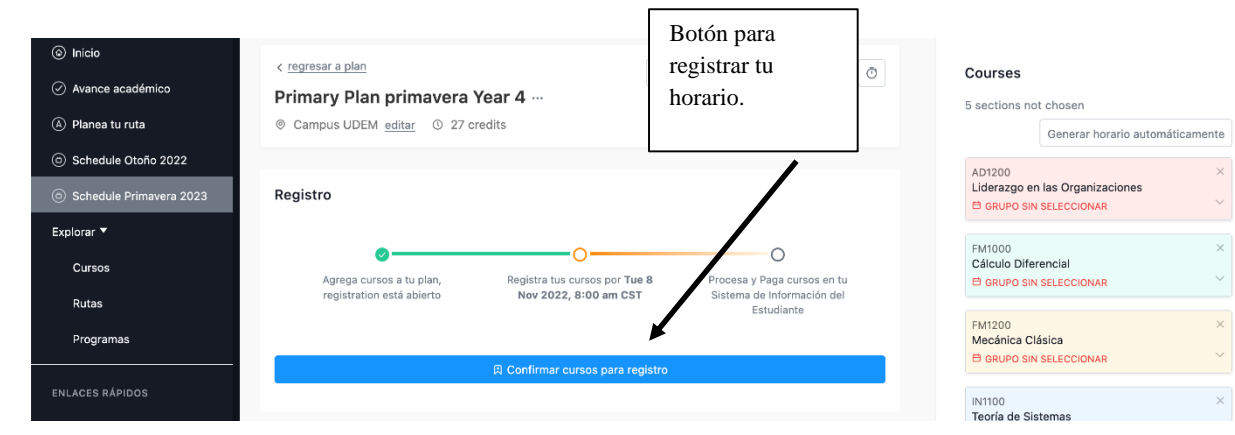

Después te aparecerá la ventana de Carrito de Registro, desde aquí también se pueden eliminar grupos que se tengan planeados, pero que no quieras registrar. Para terminar el registro de las materias, da clic al botón de **completa el registro**.

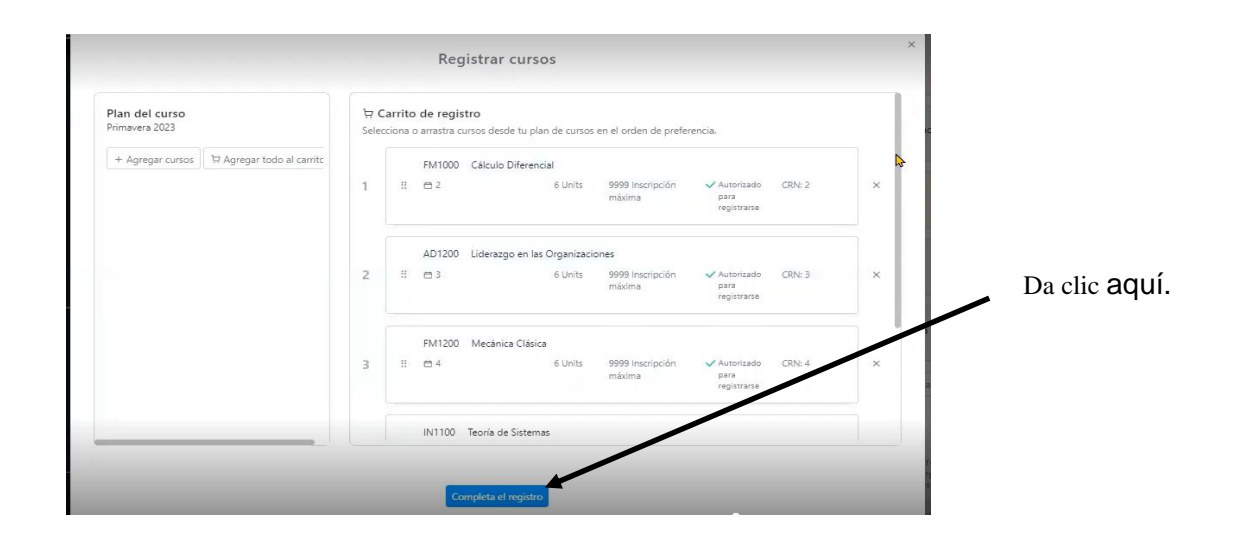

Al completar registro aparecerá pantalla de confirmación del registro de materias.

| ✓ Registrado exitosamente                                                  | Registrar cursos                                                                                                    | Una materia registrada<br>exitosamente marcará la |
|----------------------------------------------------------------------------|----------------------------------------------------------------------------------------------------|---------------------------------------------------|
| r Estos cursos han sido registrados, se te v<br>Cálculo integral<br>FM1124 | a requerir process y pagar en tu <u>Portal de internecones</u> para completar el proceso.<br>El 23248 T.W.F 11304M - 1259PM 6 Units 10 Casacidas máxima de <b>Registrado</b> CRN: 232<br>asientos | leyenda registrado en texto verde.                |
| Martin                                                                     | Regresar a horario                                                                                                    |                                                   |

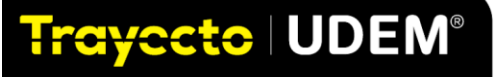

También puede aparecer el mensaje de grupos que no se registraron; el motivo por el cual no fue exitoso el registro se puede visualizar en la misma ventana. Más adelante hay una sección donde podrás ver el significado de cada uno de los mensajes de errores.

| S Primavera 2022 week             |                                                                                                    |                                           |
|-----------------------------------|----------------------------------------------------------------------------------------------------|-------------------------------------------|
| ← → C (ii ud                      | lemtest.stellic.com/app/planner/semester?sem_id=280year=1                                                                                                    | 🛱 🖈 🈁 Incógnito 🚦                         |
| Conexión a Oracle                 | 📵 (1) Bienvenido   eC 🎪 CRM UDEM 🔇 New Tab 👝 Blackboard Learn 🔇 Tutorial Blackboard 🔇 Argos Web Viewer                                                               | » 📔 Otros marcadores 🛛 🔝 Lista de lectura |
| Trayecto UD                       |                                                                                                    | Δ                                         |
|                                   | Registrar cursos                                                                                                    |                                           |
| Inicio                            | d Basistanda autoremente                                                                                                    |                                           |
| <ul> <li>Avance acadér</li> </ul> | Registrado exitosamente<br>Estos cursos han sido registrados, se te va a requerir procesar y pagar en tu Portal de inscripciones para completar el proceso.          |                                           |
| (a) Planea tu ruta                | Pundamentos Administrativos 📇 18296 M.R. 11:30AM - 12:39PM 6 Units 35 Capacidad máxima de asientos Registrado                                                        | Nombre de la materia: 18296               |
| ③ Schedule Otof                   | AD1005                                                                                                    |                                           |
| Schedule Prim                     | × Unable to register                                                                                                    |                                           |
| Explorar 🔻                        | Estos cursos no fueron agregados a tu carrito de registro, revisa los errores.                                                                                       |                                           |
| Cursos                            | Información Financiera en los 🗂 16509 TJF 01:00PM - 02:29PM 6 Units 7 Capacidad máxima de asientos 🛆 failó con e siguiente menaje: Error on CRN menaje: Error on CRN | Nombre de la materia: 16509               |
| Rutas                             | CO1003 16509 - Restricción de Nivel.                                                                                                    | ite Schedule                              |
| Programas                         | META: Materia Enfocada a Temas 🖻 19947 W 11:30AM - 02:39PM 3 Units 10 / 10 Seals Available 📥 failó con el siguiente                                                  | Nombre de la materia: 15947 ×             |
| QUICK LINKS                       | Actuales mensiqie Error on CRN<br>S00008 1994 - Error de<br>Pereculator y Examen                                                                                     | ~                                         |
| Appointments                      |                                                                                                    |                                           |
| Calendario Acadén                 |                                                                                                    |                                           |
| Tus notificaciones                | Regresar a horario                                                                                                    |                                           |
| Administrar Config                |                                                                                                    |                                           |

Da clic a **Regresar a horario** para visualizar tus materias ya registradas y tu horario.

#### **Borrar materias**

Para eliminar o cambiar materias, deberás abrir la ventana de la materia y dar clic en **elimina el curso y** confirmar.

| S Primavera 2022 week X                                                      | +                                                    |                                                |                        |                       |                  | v - 0 X                                                                                                    |
|------------------------------------------------------------------------------|------------------------------------------------------|------------------------------------------------|------------------------|-----------------------|------------------|----------------------------------------------------------------------------------------------------|
| $m{\epsilon}  ightarrow {f C}$ $\hat{m{m{a}}}$ udemtest.stellic.c            | com/app/planner/semester                             |                                                |                        |                       |                  | 🕸 🕁 👵 Incógnito (2) 🚦                                                                                                    |
| S Conexión a Oracle   😑 (1) Bienver                                          | nido   eC 🏄 CRM UDEM                                 | 🕙 New Tab 📧 Blac                               | kboard Learn 🛭 🕤 Tutor | ial Blackboard 🕱 A    | irgos Web Viewer | »   📕 Otros marcadores   📰 Lista de lectura                                                                                           |
| Trayecto UDEM' <=                                                            |                                                      |                                                |                        | Q                     | Buscar           | 0 🗄 🗹 🎝 🖻                                                                                                    |
| <ul> <li>Inicio</li> <li>Avance académico</li> <li>Planea tu ruta</li> </ul> | < regresar a plan<br>Primary Plan<br>© Campus UDEM @ | orimavera Year<br><sub>ditar</sub> © 9 credits | 1                      | Revisión solicitada ( | <b>6</b> 7 0     | SO0008 X<br>META: Materia Enfocada a Temas Actuales<br>El 15947 (15947) Registrado                                                    |
| Schedule Otoño 2021                                                          |                                                      |                                                |                        |                       |                  | Teórico Presencial                                                                                                    |
| Schedule Primavera 2022                                                      | Hoy < >                                              | January 2022                                   |                        |                       |                  | V 15947 @Campus UDEM : Mixto                                                                                                    |
| Explorar 🔻                                                                   |                                                      | (GMT-06:00) Central                            | Time - Mexico City     |                       |                  | B<br>10 January 2022 - 10 May 2022<br>W 11:30am - 02:29pm                                                                             |
| Cursos<br>Rutas<br>Programas                                                 | 10<br>MON<br>08 AM                                   | 11<br>TUE                                      | 12 13<br>WED THU       | 14<br>FRI             | <b>15</b><br>SAT | Salder: 307<br>Earfloid: TRES<br>Modailada: Hibrido<br>Capacidad máxima de asientos: 10<br>Nombre de la material: 15947<br>Registrado |
| QUICK LINKS                                                                  | 09 AM                                                |                                                | 0                      |                       |                  | @ Elimina el curso                                                                                                    |
| Appointments                                                                 |                                                      |                                                |                        |                       |                  | 22448 @Campus UDEM Sa                                                                                                    |
| Calendario Académico<br>Tus notificaciones                                   | 10 AM                                                | HU2025<br>Antropolo                            |                        | HU2025<br>Antropolo   |                  | W 08:30am - 11:29am<br>(mostrar más)                                                                                                  |
| Administrar Configuración                                                    | 11 AM                                                | gía<br>Filocófica                              |                        | gía<br>Silocófica     | _                | 22455 @Campus UDEM                                                                                                    |

Para terminar el proceso de inscripción ingresa a <u>inscripciones.udem.edu.mx</u> o da clic en <u>Procesa y</u> paga tus cursos

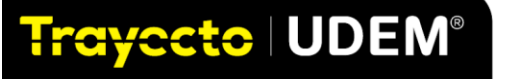

| Inicio                                                |                                                        | Q Buscar                                                             |                        | 0 =                 | Г Д <sup>•</sup> а1 |
|-------------------------------------------------------|--------------------------------------------------------|----------------------------------------------------------------------|------------------------|---------------------|---------------------|
| Campus UDEM <u>editar</u> ③ 27 credits                |                                                        |                                                                      |                        |                     |                     |
|                                                       |                                                        |                                                                      | Courses                |                     | 1                   |
| Registro                                              |                                                        |                                                                      | 5 sections not ch      | osen                |                     |
|                                                       |                                                        |                                                                      |                        | Generar horario aut | omáticamente        |
| ø                                                     | 0-                                                     | o 🖌                                                                  | FM1000                 | (a)                 | ×                   |
| Agrega cursos a tu plan, registration<br>está abierto | Registra tus cursos por Tue 8 Nov<br>2022, 8:00 am CST | Procesa y Paga cursos en tu Sistema de<br>Información del Estudiante | E GRUPO SIN SEL        | ECCIONAR            | ~                   |
|                                                       |                                                        |                                                                      | Grupos <mark>no</mark> | seleccionado        |                     |
|                                                       | Confirmar cursos para registro                         |                                                                      | *** 2 @                | Campus UDEM         | •                   |
|                                                       |                                                        |                                                                      | (mo:                   | strar más)          |                     |
|                                                       |                                                        |                                                                      |                        |                     |                     |

**Importante**. Revisa calendario oficial y comunicados institucionales con la finalidad de conocer las fechas para la planeación de tu horario y registro de materias.

Planea, explora y registra tu horario en Trayecto UDEM

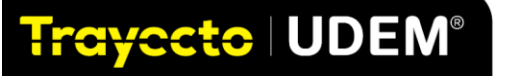

## ANEXO. SIGNIFICADO DE MENSAJES DEL SISTEMA Y CONTACTOS

En la siguiente información se incluye una lista de los errores y su significado, que arroja el sistema al momento de completar el registro y por qué no quedan registrados los grupos que tenían planeados los y las estudiantes.

| Error de registro                   | Explicación                                                                                                    | Cómo resolver                                                                                                    |  |
|-------------------------------------|----------------------------------------------------------------------------------------------------|----------------------------------------------------------------------------------------------------|--|
| Restricción de Campus               | El grupo está restringido a un campus específico en el que tiene el estudiante en su perfil.                                                                             | Revisa el detalle del grupo<br>dándole clic al CRN en el<br>catálogo de grupos para que<br>veas las restricciones<br>configuradas por UDEM. |  |
| Restricción de clase del estudiante | El grupo está restringido a<br>estudiantes con un avance<br>específico de créditos aprobados<br>(Primer año primer semestre,<br>etc.)                                    | Revisa el detalle del grupo<br>dándole clic al CRN en el<br>catálogo de grupos para que veas<br>las restricciones configuradas por<br>UDEM. |  |
| Grupo cerrado                       | El grupo ha alcanzado su límite de inscritos.                                                                                                    | Selecciona otro grupo.                                                                                                    |  |
| Falta corequisito                   | Estas registrando un grupo que necesita otra materia que tiene de corequisito.                                                                                           | Tienes que registrar ambos cursos<br>al mismo tiempo (en la misma<br>transacción).                                                          |  |
| Curso duplicado                     | Estas tratando de registrar dos<br>grupos que son el mismo curso,<br>en el mismo periodo y esto no<br>está permitido.                                                    | Sólo puedes tener un grupo<br>registrado de la misma<br>materia.                                                                            |  |
| Restricción de carrera              | Estas intentando registrar un<br>grupo que tiene una restricción de<br>carrera, es decir es un grupo<br>exclusivo para determinada<br>carrera.                           | Revisa el detalle del grupo<br>dándole clic al CRN para que veas<br>las restricciones configuradas por<br>UDEM.                             |  |
| Horas máximas excedidas             | Ya tienes inscritos el máximo de créditos permitidos por periodo.                                                                                                    | Puedes solicitar sobre carga de créditos a tu Director de Programa Académico.                                                               |  |
| Error de pre-requisito y<br>examen  | Los pre-requisitos del curso aún<br>no han sido cumplidos. Los pre-<br>requisitos pueden incluir cursos,<br>puntajes de examen o admisión<br>para programas específicos. |                                                                                                    |  |

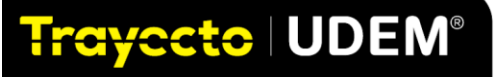

| Restricción de programa               | La inscripción a este grupo está restringido a programas específicos o exclusivos.                                                     | Revisa el detalle del grupo<br>dándole clic al CRN para que veas<br>las restricciones configuradas por<br>UDEM.                               |
|---------------------------------------|----------------------------------------------------------------------------------------------------|----------------------------------------------------------------------------------------------------|
| Horas máximas excedidas               | Ya tienes el máximo de créditos permitidos inscritos.                                                                                  |                                                                                                    |
| Restricción de atributo               | El grupo está restringido a estudiantes con una clasificación específica ( <i>Drivers of Change</i> , etc.)                            | Revisa el detalle del grupo<br>dándole clic al CRN, en el<br>catálogo de grupos,<br>para que veas las restricciones<br>configuradas por UDEM. |
| Conflicto de horario                  | Estás intentando registrar un<br>grupo que tiene el mismo horario<br>( o se empalma) con un grupo ya<br>inscrito.                      | Seleccionar otro grupo.                                                                                                    |
| Restricción de nivel                  | El grupo es para un nivel de<br>estudiante en específico como<br>BA: Bachillerato.                                                     | Seleccionar otro grupo<br>dándole clic al CRN en el<br>catálogo de grupos,<br>para que veas las restricciones<br>configuradas por UDEM.       |
| Grupo cerrado-x                       | El grupo está ligado con otros grupos y ya no hay asientos disponibles.                                                                | Seleccionar otro grupo con espacios disponibles.                                                                                              |
| Estatus del grupo prohíbe inscripción | Has seleccionado un grupo que ya<br>no está disponible en el periodo<br>de inscripción.                                                | Seleccionar otro grupo en el catálogo de grupos.                                                                                              |
| Restricción de escuela                | El registro a este grupo es para<br>estudiantes que estén inscritos en<br>una escuela en específico, como<br>Escuela de Negocios, etc. | Revisa el detalle del grupo<br>dándole clic al CRN, en el<br>catálogo de grupos, para que<br>veas las restricciones<br>configuradas por UDEM. |

Es importante revisar constantemente las actualizaciones de los documentos de soporte como este Manual. Para cualquier duda escribe a ciaa@udem.edu.mx

Planea, explora y registra tu horario en Trayecto UDEM

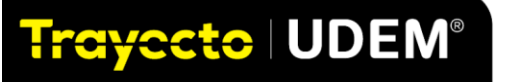

#### Tabla con la descripción general de los símbolos de avance académico.

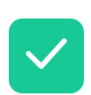

Marca de verificación verde: El curso/requisito ha sido completado. Estas son clases ya tomadas y aprobadas, o requisitos que están completamente cumplidos. Estos seguirán siendo los mismos en la auditoría oficial y planificada.

Cuadro rojo: el curso/requisito aún debe completarse. En su auditoría oficial, cualquier sección no tomada o registrada aparecerá en rojo. En su auditoría planificada, cualquier sección que aún no esté en su plan estará en rojo.

Marcas de verificación dobles amarillas: el curso se está tomando actualmente este término.

Marca de verificación amarilla única: el curso/requisito está en el plan y se cumplirá una vez completado. Oficial = solo las clases registradas para el semestre actual se mostrarán en amarillo. Planificado = todas las clases que ya ha planificado con Stellic, incluso con años de anticipación, se mostrarán en amarillo.

Números rojos en un cuadro rojo: el número de cursos restantes para un requisito. Los requisitos que no son del curso no están incluidos en este total.

Ícono de enlace de cadena verde: el curso cuenta dos veces con un requisito en otro programa. Pase el cursor sobre el símbolo del enlace para obtener detalles sobre dónde se cuenta dos veces la clase.

Flecha circular verde: El curso se ha realizado más de una vez. Este ícono solo aparece si el curso se tomó más de una vez y no se permite que cuente para más de un requisito.

Círculo rojo con un signo de exclamación: El curso está tomado/registrado, pero no cuenta para el requisito. (Ej. Un curso que no tiene una calificación lo suficientemente alta para cumplir con el requisito, o un curso que cuenta para un requisito diferente). También verá estos cursos en la parte inferior de la auditoría, en Cursos no coincidentes.

Es posible que (dependiendo de la configuración de su Escuela) también tenga un icono de flecha de dos puntas junto al nombre del curso. Esto indica que el requisito se está cumpliendo con un curso que su institución ha designado como equivalente al curso anotado en la auditoría.

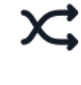

Trayecto | UDEM®